## GeoGebra Tutorial: Percentage Change

| No. | Toolbar<br>Icon | Command                                                                                                    | Remarks                                                                                 |
|-----|-----------------|----------------------------------------------------------------------------------------------------|-----------------------------------------------------------------------------------------|
| 1.  |                 | n=400                                                                                                    |                                                                                         |
| 2.  | a=1             | <pre>inputBox1=InputBox(n)</pre>                                                                           | Caption: Original<br>value =<br>Box length=4<br>Medium size                             |
| 3.  |                 | poly1=Polygon((0,0),(10,0),(10,1),(0,1))                                                                   | Color: red                                                                              |
| 4.  |                 | <pre>list1=Sequence(Segment((0.1*i,0),   (0.1*i,1)),i,1,99)</pre>                                          | Color: black<br>Line Thickness=2                                                        |
| 5.  |                 | <pre>list2=Sequence(Segment((i,0),(i,1)),<br/>i,1,9)</pre>                                                 | Color: black<br>Line Thickness=4                                                        |
| 6.  |                 | A=Point(Sequence((0.1*i,-1),i,0,200))                                                                      | Show Label:<br>Caption: Drag                                                            |
| 7.  |                 | poly2=Polygon((0,0),(0,-1),A,(x(A),0))                                                                     | Color: blue                                                                             |
| 8.  |                 | <pre>list3=Sequence(Segment((0.1*i,-1),<br/>(0.1*i,0)),i,1,x(A)*10)</pre>                                  | Color: black<br>Line Thickness=2                                                        |
| 9.  |                 | <pre>list4=Sequence(Segment((i,-1),(i,0)),<br/>i,1, floor(x(A)))</pre>                                     | Color: black<br>Line Thickness=4                                                        |
| 10. |                 | Insert a checkbox named divide with caption:<br>Divide original value into 100 equal portions              | Hide axes and grid.                                                                     |
|     |                 | Set "Condition to Show Object" of list1, list2, list3 and list4: divide                                    | See Figure 1.                                                                           |
| 11. |                 | change=(x(A)-10)*10                                                                                        |                                                                                         |
| 12. |                 | n'=n(1+change/100)                                                                                         |                                                                                         |
| 13. |                 | <pre>text1=Text(n)</pre>                                                                                   | Position:<br>(5,0.5)                                                                    |
| 14. |                 | <pre>text2=Text(n')</pre>                                                                                  | Position:<br>(x(A)/2,-0.5)                                                              |
| 15. | ABC             | <pre>\text{Percentage Change}\\ =\frac{ n' - n }{ n } *100%\\ =\frac{ n'-n }{ n } *100%\\ = change %</pre> | LaTex formula<br>Medium size<br>Absolute Position<br>on Screen<br>See Figure 2.         |
| 16. | ABC             | <pre> Percentage If(change&gt;=0,</pre>                                                                    | LaTex formula<br>Medium size<br>Bold<br>Absolute Position<br>on Screen<br>See Figure 3. |

| No. | Toolbar<br>Icon | Command                                            | Remarks          |
|-----|-----------------|----------------------------------------------------|------------------|
| 17. | OK              | Insert a button named button1:                     | Caption: Random  |
|     | UK              | On Click Scripts:                                  | original         |
|     |                 | <pre>SetValue(n,RandomElement(Sequence(i*10,</pre> | value            |
|     |                 | i,1,50)))                                          | See Figure 4.    |
|     |                 | SetValue(A,(10,-1))                                |                  |
|     |                 | SetValue(divide,false)                             |                  |
| 18. |                 | Hide C. Press Ctrl+Shift+D to toggle "Selection    | See Figure 5 and |
|     |                 | Allowed" for all objects except points and lists.  | Figures 6.       |
|     |                 | Uncheck "Selection Allowed" for the four lists.    |                  |

A more sophisticated version of this applet is available on https://ggbm.at/Xe73OGlj .

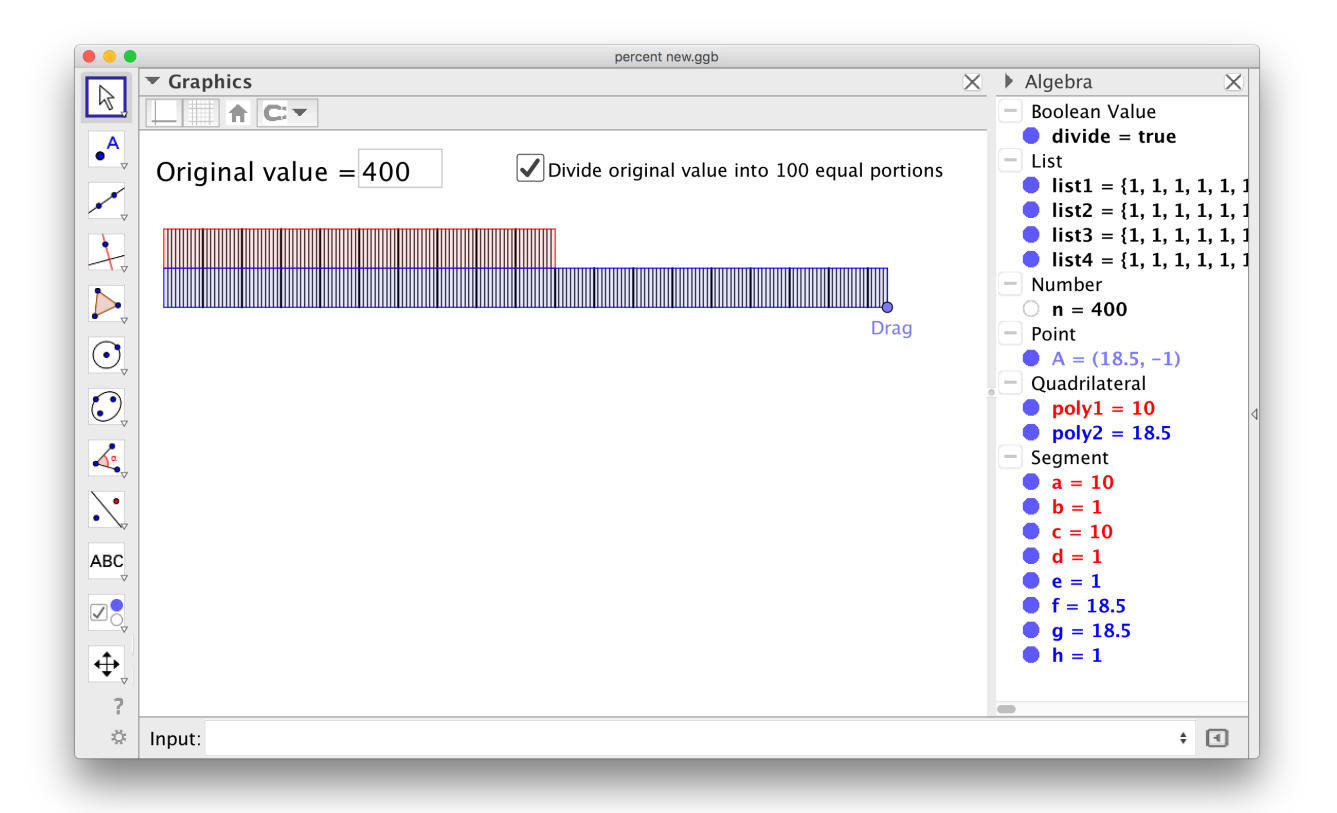

Figure 1

| Edit                                   |  |  |  |  |
|----------------------------------------|--|--|--|--|
| \text{Percentage Change}\\             |  |  |  |  |
| = $\frac{n' - n}{n} \leq n \leq 100\%$ |  |  |  |  |
| $= \frac{n' - n}{n} \leq n \leq 100\%$ |  |  |  |  |
| = change %                             |  |  |  |  |
| ✓ LaTeX formula • Symbols • Objects •  |  |  |  |  |
| Χ Π Ι Ι Ι Ι Ι Ι Ι Ι Ι                  |  |  |  |  |
| Preview                                |  |  |  |  |
| Percentage Change                      |  |  |  |  |
| $=\frac{584400}{400}\times100\%$       |  |  |  |  |
| $=\frac{184}{400} \times 100\%$        |  |  |  |  |
| =46%                                   |  |  |  |  |
| Cancel                                 |  |  |  |  |

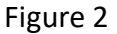

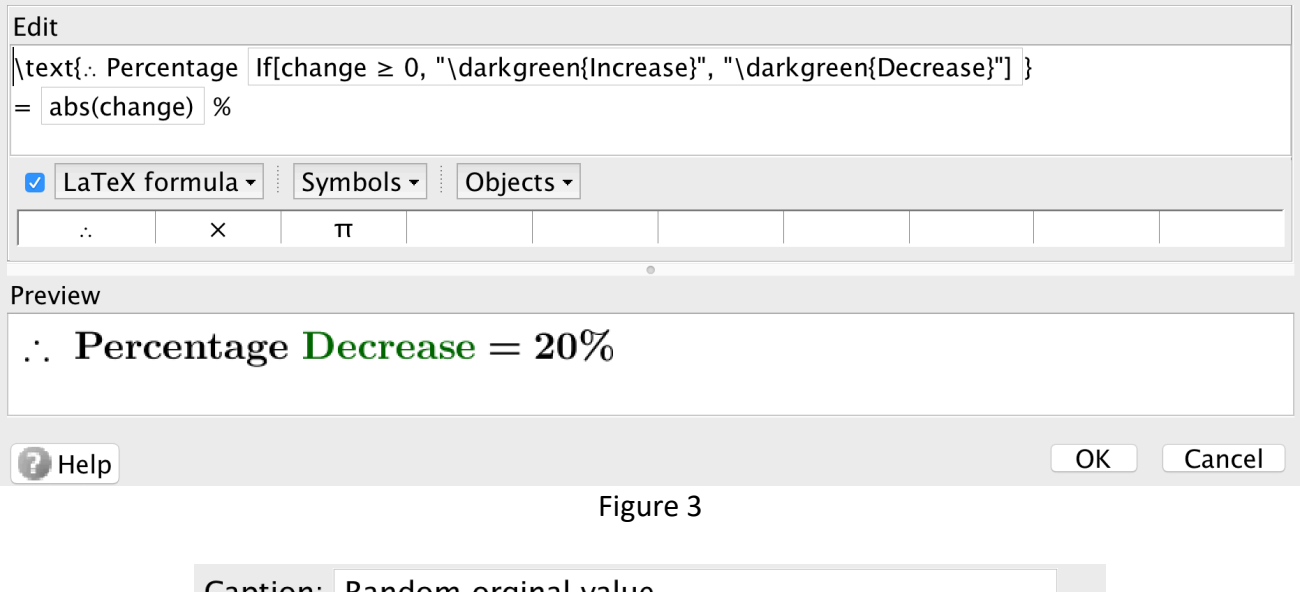

Caption: Random orginal value GeoGebra Script: 1 SetValue[n,RandomElement[Sequence[i\*10,i,1,50]]] 2 SetValue[A,(10,-1)] 3 SetValue[divide,false] OK Cancel

Figure 4

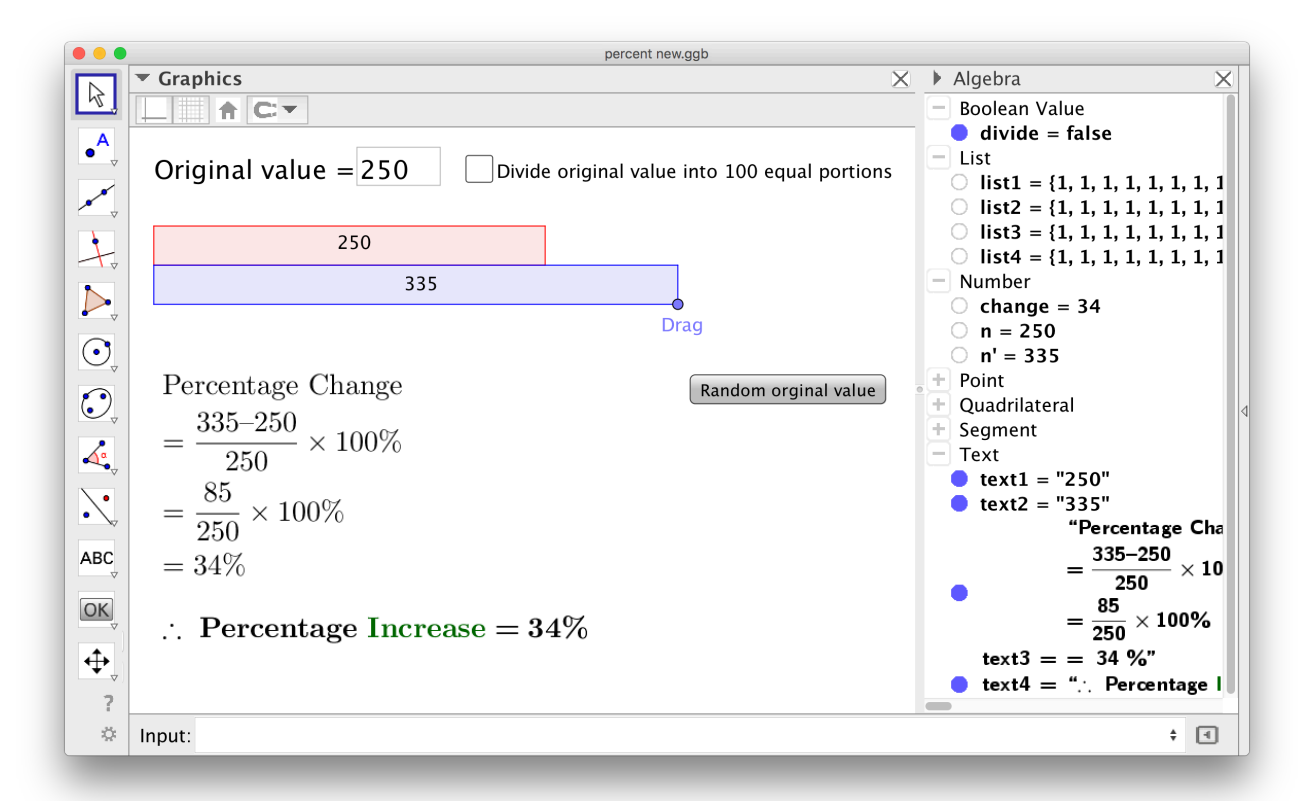

Figure 5

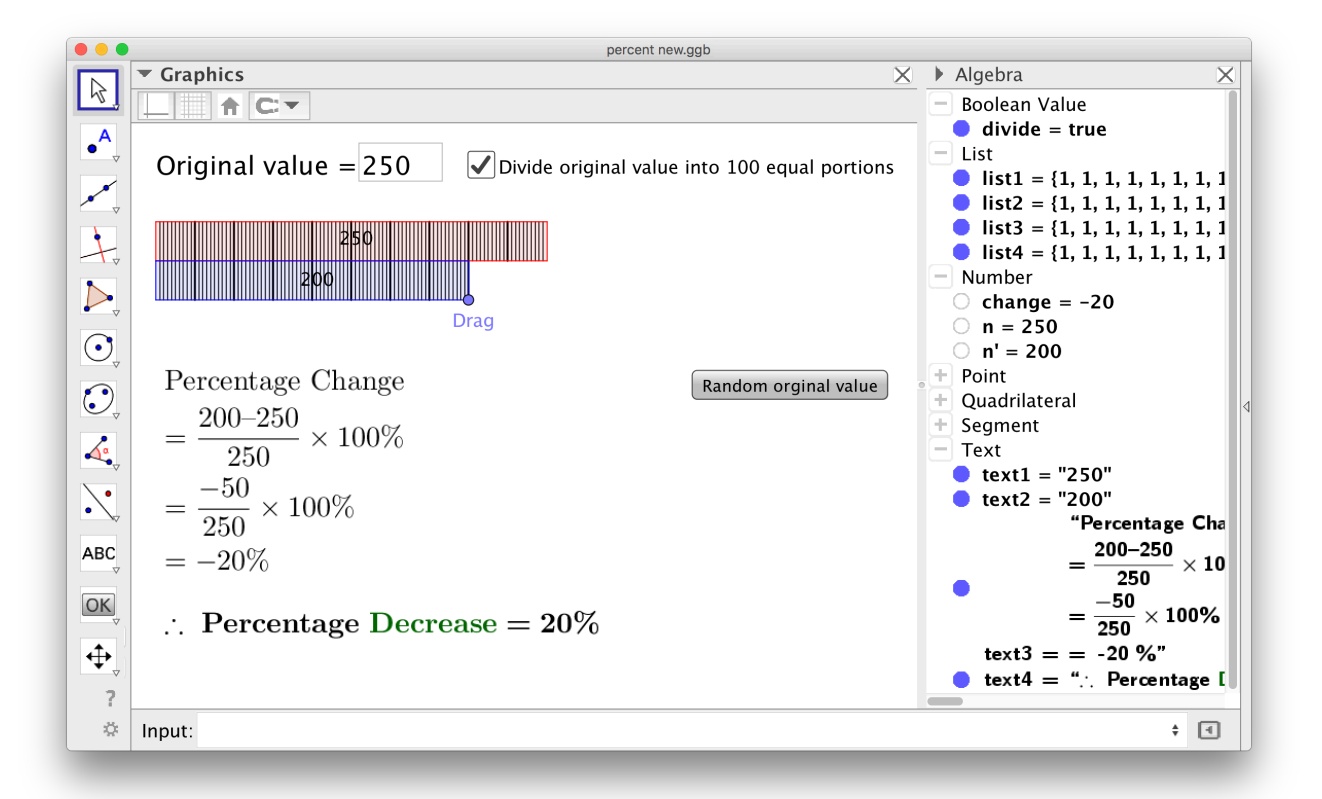